## スポーツタウン厚木市 イベントの探し方について

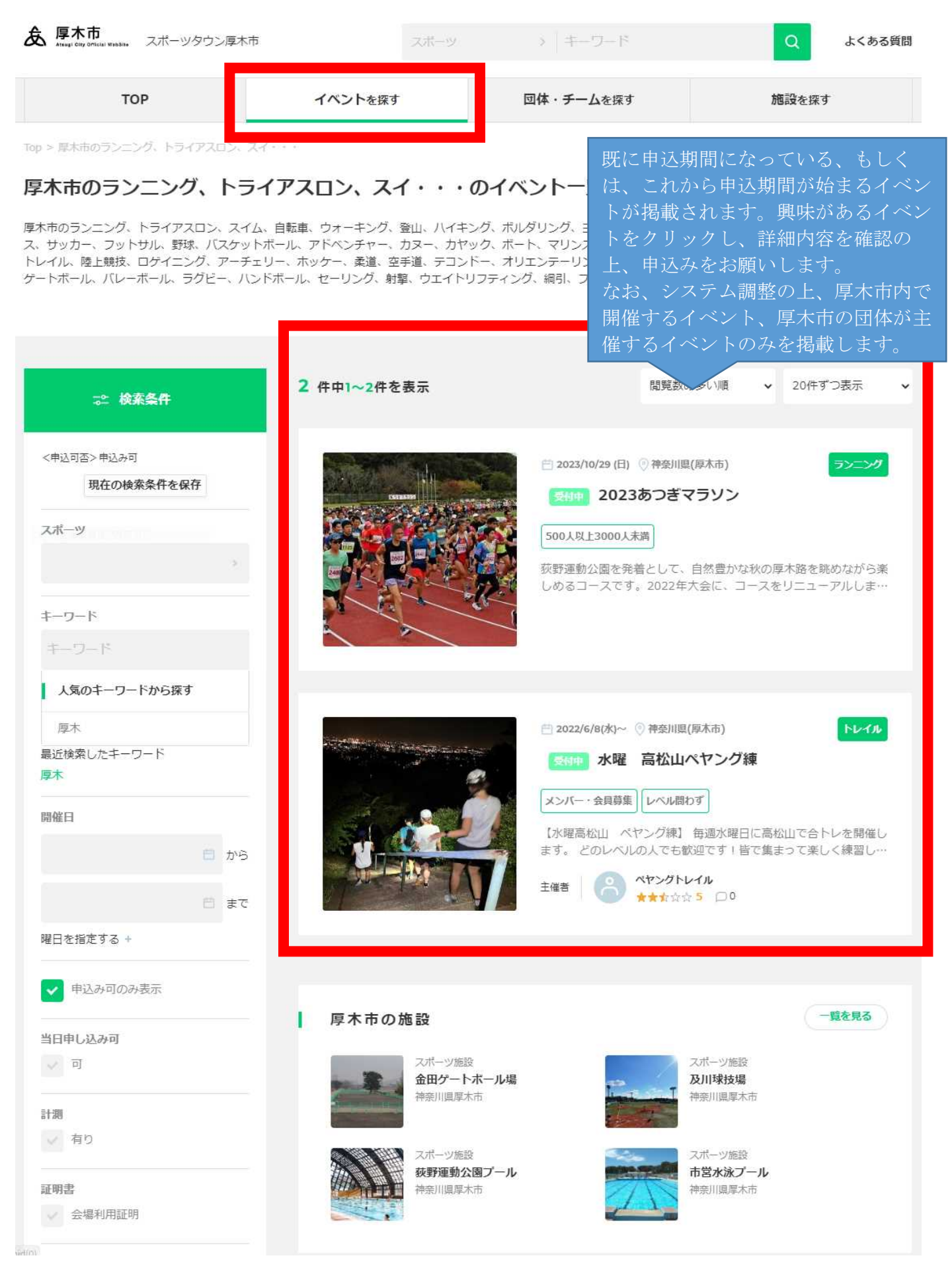

## スポーツタウン厚木市にイベント掲載し たい方はこちら。

スポーツタウンのイベント検索は、スポーツイ ベント管理に特化したブラットフォーム「emoshicom」のシステムを利用しています。 イベント掲載する際、まずはe-moshicomで会 員登録をお願いします。

## イベント登録する

イベント掲載したい場合は、モシコムの会員登録する必要があります。
会員登録後、イベント登録が可能になります。次のページからご確認ください。
※モシコムの会員登録は別のファイルからご確認をお願いします。

## スポーツタウン厚木市 イベントの登録方法について

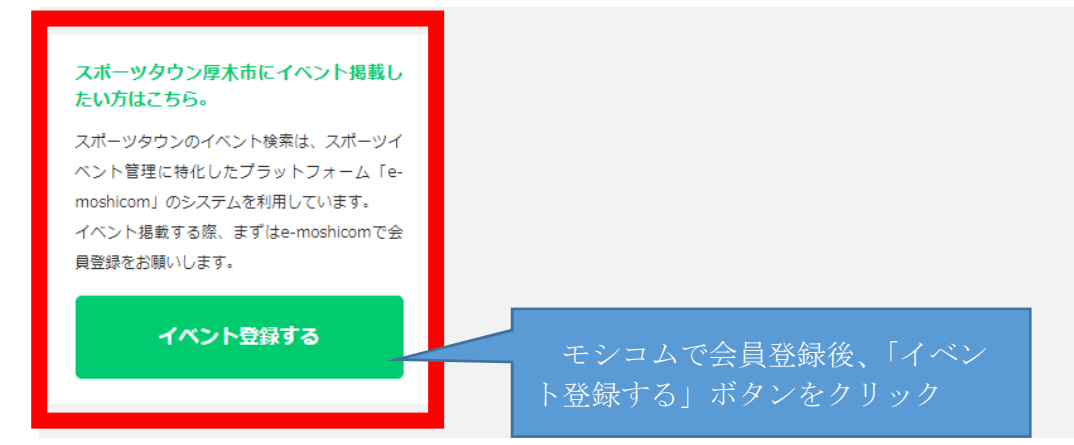

e-moshicomでイベント登録いただくには、下記の2タイプがあります。

- 入力する項目数が少なく登録が簡単ですぐにイベント情報を掲載したい場合は、 「簡単登録」タイプがおすすめです。
- イベント情報を詳細まで告知したい場合やイベント参加費を事前決済しておきたい 場合は「通常登録」タイプを選択してください。

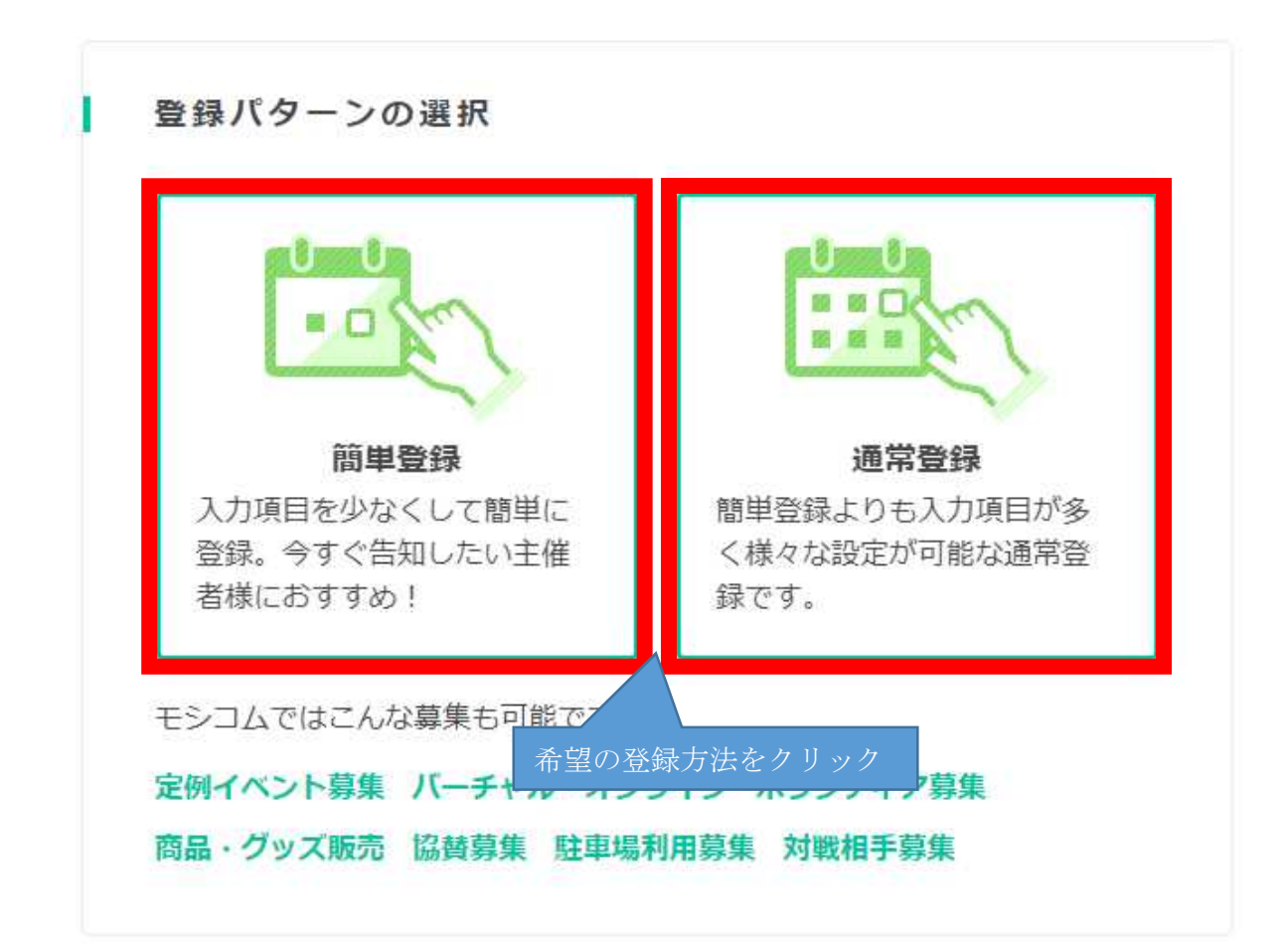

| ①イベント              | 基本情報の入                                                                                                    | 力                                                                                              | Q<br>主催                                                                                                    | 者の方へ ヘルブ 🗹 🥇                                                   | ● 厚木市役所スさん                                |
|--------------------|----------------------------------------------------------------------------------------------------|------------------------------------------------------------------------------------------------|----------------------------------------------------------------------------------------------------|----------------------------------------------------------------|-------------------------------------------|
| 1ハノト 土権を           | d ////1852 —                                                                                                    |                                                                                                | ¥-Р                                                                                                    |                                                                |                                           |
| Top > 主催マイページ > イイ | ベント基本情報                                                                                                    |                                                                                                |                                                                                                    |                                                                |                                           |
| イベント基本情報           | <b>股</b> 必要箇所衣                                                                                                    | を入力してくださ                                                                                       | い。 -はこちら >                                                                                                    |                                                                |                                           |
| 14218 B            | イベント名                                                                                                    |                                                                                                |                                                                                                    |                                                                |                                           |
| イベント名(カナ)          | 200文字以内                                                                                                    | 1~                                                                                             | ント名、概要、フ                                                                                                    | マン画像。開催                                                        | ¥日. 開催場所                                  |
| 概要                 | イベント概要                                                                                                    | (市区町<br>「イベ                                                                                    | 「村まで)は、スポ<br>ントを探す」に言                                                                                                    | ーツタウン厚木<br>記載されます。                                             | 市サイトの                                     |
| メイン画像              | A                                                                                                    | <ul> <li>※推奨サイズ:横740px</li> <li>▲ 厚木市 スポーツタウンス</li> </ul>                                      | 「イベントを探                                                                                                    | す」の表示画面                                                        |                                           |
| $\frown$           |                                                                                                    | ТОР                                                                                            | イベントを探す                                                                                                    | 団体・チームを探す                                                      | 施設を探す                                     |
| 開催日 必須             | 2023/09/22                                                                                                    | Top > 厚木市のランニング、トライアスロン、<br><b>厚木市のランニング、トラ</b><br>原木市のランニング、トライアスロン、ス、<br>ス、サッカー、フットサル、野鉄、バスケ | スイ・・・<br><b>ライアスロン、スイ・・・の</b><br>イム、自転車、ウォーキング、窒山、ハイキン<br>ットボール。アドペンチャー、カヌー、カヤッ                                                                                                    | <b>)イベント一覧</b><br>グ、ポレダリング、ヨガ、フィットネス、イ<br>ク、ポート、マリンスポーツ、ボウリング、 | ジンス、スキー、クロスカントリー、テニ<br>バドミントン、卓珠、運動会、その他、 |
| 受付時間 必須            | 09:00                                                                                                    | トレイル、陸上競技、ロゲイニング、アー:<br>ゲートボール、バレーボール、ラグビー、J                                                   | チェリー、ホッケー、柔道、空手道、テコンド・<br>ヘンドボール、セーリング、射撃、ウエイトリフ                                                                                                    | ー、オリエンテーリング、ソフトボール、フ<br>フティング、綱引、フライングディスクのイ                   | スカッシュ、ゴルフ、グラウンドゴルフ、<br>ベント一覧を表示します。       |
| 開催(活動)場所 必須        | ₸ 243 - 851                                                                                                    | ⇒ 検索条件                                                                                         | 3 件中1~3件を表示                                                                                                    | 間覧数の多                                                          | \$UN順 ✔ 20件ずつ表示 ✔                         |
|                    | 神奈川県 ~                                                                                                    |                                                                                                | 2023/W3                                                                                                    | a calo - E: MARINAR(MARINE)                                    | 94-459                                    |
|                    | 以降の住所<br>3-17-1                                                                                                    | 4                                                                                              |                                                                                                    | イベント名                                                          |                                           |
|                    | 会場名 施設名                                                                                                    |                                                                                                | 1/01/8                                                                                                    |                                                                |                                           |
|                    | 会場の場所は申込者の                                                                                                    |                                                                                                | 248                                                                                                    | ARAX6-9883                                                     | 0                                         |
|                    | 入力した住所から地図を表                                                                                                    |                                                                                                |                                                                                                    |                                                                |                                           |
|                    | ※地図表示すると、RUNNET地                                                                                                    | 四枚菜で表示されます。                                                                                    |                                                                                                    |                                                                |                                           |
|                    | 地図<br>航空写真<br>に<br>マレブン<br>ア<br>リ<br>ロ<br>ア<br>レブン<br>ア<br>原木商工会議所<br>ア<br>イレブン<br>ア<br>原木商工会議所<br>ア<br>ア<br>ア<br>ア<br>ア<br>ア<br>ア<br>ア<br>ア<br>ア<br>ア<br>ア<br>ア<br>ア<br>ア<br>ア<br>ア<br>ア<br>ア | 立厚木中<br>Gatoh 雅藤<br>厚木中央公園<br>市役所<br>マ<br>オーイ<br>マ<br>マ<br>マ<br>オーイ                            | イレブン<br>11丁目店<br>マレンブラ:<br>ケー本厚木店<br>マン<br>イレブン<br>ロブ目<br>ロブ目<br>マー<br>ロブラ<br>・<br>アー<br>・<br>マー<br>・<br>マー<br>・<br>マー<br>・<br>マー<br>・<br>マー<br>・<br>マー<br>・<br>マー<br>・<br>マー<br>・<br>・<br>・<br>・<br>・<br>・<br>・<br>・<br>・<br>・<br>・<br>・<br>・ |                                                                |                                           |
|                    | 11日 7:<br>Googleファミリーマート<br>- 100-gleファミリーマート                                                                                                    | マリーマート<br>本厚木駅前店<br>コートカット 地図テータ 62023 利用                                                      | 原物、地図の語りを報告する                                                                                                    |                                                                |                                           |

| コース選択                             | ※ご利用可能なコースはありません。<br>※ <u>コース登録はこちらから</u>                                                                                       |                                                   |  |  |
|-----------------------------------|----------------------------------------------------------------------------------------------------|---------------------------------------------------|--|--|
| 内容 必須                             | <ul> <li>         ★ ★   &amp; □ □   B I U S   I<sub>x</sub>   ?? 亜 図   ∞ ∞       </li> <li> <u>A</u>-  書式 -   S     </li> </ul> |                                                   |  |  |
|                                   | イベントの当日の持ち物や注意事項等、<br>い。                                                                                                    | イベントの当日の持ち物や注意事項等、参加者に伝えたい内容を記載してくださ<br>、N。       |  |  |
|                                   |                                                                                                    | 内容では、参加者に伝えたいことを<br>記載してください。                     |  |  |
| RL                                | http://~                                                                                                    |                                                   |  |  |
| 以下項目は、サイト<br>正確に設定いただき<br>スポーツ 必須 | >内および、RUNNET、スポーツタウンの検索<br>きますよう、よろしくお願いいたします。<br>ランーング                                                                         | で利用されます。<br>陸上競技                                  |  |  |
|                                   | ラノーノウ                                                                                                    | ▶ トライアスロン                                         |  |  |
|                                   | ロゲイニング                                                                                                    | 0 <b>X</b> 1/2                                    |  |  |
|                                   | 自転車                                                                                                    | <ul> <li>ウォーキング</li> </ul>                        |  |  |
|                                   | 登山、ハイキング                                                                                                    | ● ボルダリング                                          |  |  |
|                                   | <ul><li>ヨガ</li></ul>                                                                                                    | <ul> <li>フィットネス</li> </ul>                        |  |  |
|                                   | ● ダンス                                                                                                    | ● スキー、クロスカントリ<br>ー                                |  |  |
|                                   | • テニス                                                                                                    | ● 卓球                                              |  |  |
|                                   | ・ サッカー、フットサル                                                                                                    | ● 野球                                              |  |  |
|                                   | ● バスケットボール                                                                                                    | <ul><li>ボウリング</li></ul>                           |  |  |
|                                   | <ul><li>ノパドミントン</li></ul>                                                                                                    | アーチェリー                                            |  |  |
|                                   | ● ホッケー                                                                                                    | ● 柔道                                              |  |  |
|                                   | ● 空手道                                                                                                    | • テコンドー                                           |  |  |
|                                   | ● オリエンテーリング                                                                                                    | <ul><li>ソフトボール</li></ul>                          |  |  |
|                                   | スカッシュ                                                                                                    | <ul> <li>ゴルフ、グラウンドゴル</li> <li>フ、ゲートボール</li> </ul> |  |  |
|                                   | ・パレーボール                                                                                                    | ● ラグビー                                            |  |  |
|                                   | ハンドボール                                                                                                    | カヌー、カヤック、ボー<br>ト                                  |  |  |

|    | タイムテーブル    | イベントのタイムテーブル(スケジュール)を登録することができます。<br>※開始時間、内容は必須です。                                        |
|----|------------|--------------------------------------------------------------------------------------------|
|    |            | 時間 世 ~ 世                                                                                   |
|    |            | 内容を入力                                                                                      |
|    |            | タイムテーブルを追加                                                                                 |
|    |            |                                                                                            |
| I. | 主催者連絡先     |                                                                                            |
|    | 連絡先公開 必須   | <ul> <li>全体に公開</li> <li>ログイン者のみに公開</li> </ul>                                              |
|    | 团体名 必須     | ※個人の方は、氏名などを記載してください。                                                                      |
|    | 担当者名       |                                                                                            |
|    | メールアドレス 必須 |                                                                                            |
|    | 電話番号 必須    |                                                                                            |
|    | 住所         |                                                                                            |
|    |            | 部追府県を選択 ・ 中区町村を選択 、<br>以降の住所                                                               |
|    |            |                                                                                            |
| I. | その他の設定     |                                                                                            |
|    | ギャラリー画像    | 過去のイベントの様子や会場の写真などを告知ページに掲載することができます。<br>Gmoshicom Gmoshicom Gmoshicom Gmoshicom Gmoshicom |
|    | 詳細設定を開く 🗸  | 内容の入力ができたら「イベント情報を保存する」をクリック<br>し、次に進んでください                                                |
|    |            | イベント情報を保存する                                                                                |

| (   | ②支払・締切情報の入力                                                                    | 者の方へ ヘルプ 💟 🕏 厚木市役所スさん |
|-----|--------------------------------------------------------------------------------|-----------------------|
|     | イベント 主催者 施設 コース NEW クラブ・チーム                                                    |                       |
| Тор | > 主催マイページ > イベント名 > 支払・締切情報                                                    |                       |
|     | 非公開         非公開         非公開           2023<br>9/22 (金)         イベント名         1 | プレビューをみる >            |
| 1   | 基本情報 支払・締切情報 チケ 必要箇所を選択・入力してください。                                              | イベント管理                |
|     |                                                                                | イベント基本情報              |
|     | 支払い方法、キャンセル                                                                    | 支払・締切情報               |
| Ľ   |                                                                                | チケット・オプション            |
|     | お支払い方法 👸<br>事前決済(有料チケット利用) 【おすすめ】RUNNETにも自動掲<br>載されます                          | 割引クーポン情報              |
|     | 会場払い (無料チケット利用)                                                                | アンケート情報               |
|     |                                                                                | 開催レポート                |
|     | キャンセル設定 2000 キャンセル不可                                                           |                       |
|     | キャンセル不可(主催者による対応有り)                                                            | 中2 祭理                 |
|     | - イヤノビル可能 ※事前決済(有科デクット) では選択できません。                                             | 中心后座                  |
|     |                                                                                | 申込者管理                 |
|     | 変更を保存する                                                                        | チケット別申込集計             |
|     |                                                                                | アンケート集計               |
|     |                                                                                | 受付管理                  |
|     | 割引クーポン                                                                         | 一斉メール送信               |
| •   |                                                                                | 一斉メール送信履歴             |
|     | 割引クーボン 未設 定                                                                    | メッセージ管理               |
|     |                                                                                | 無断不参加者管理              |
|     | 変更を保存する                                                                        |                       |
|     |                                                                                |                       |
|     |                                                                                | その他                   |

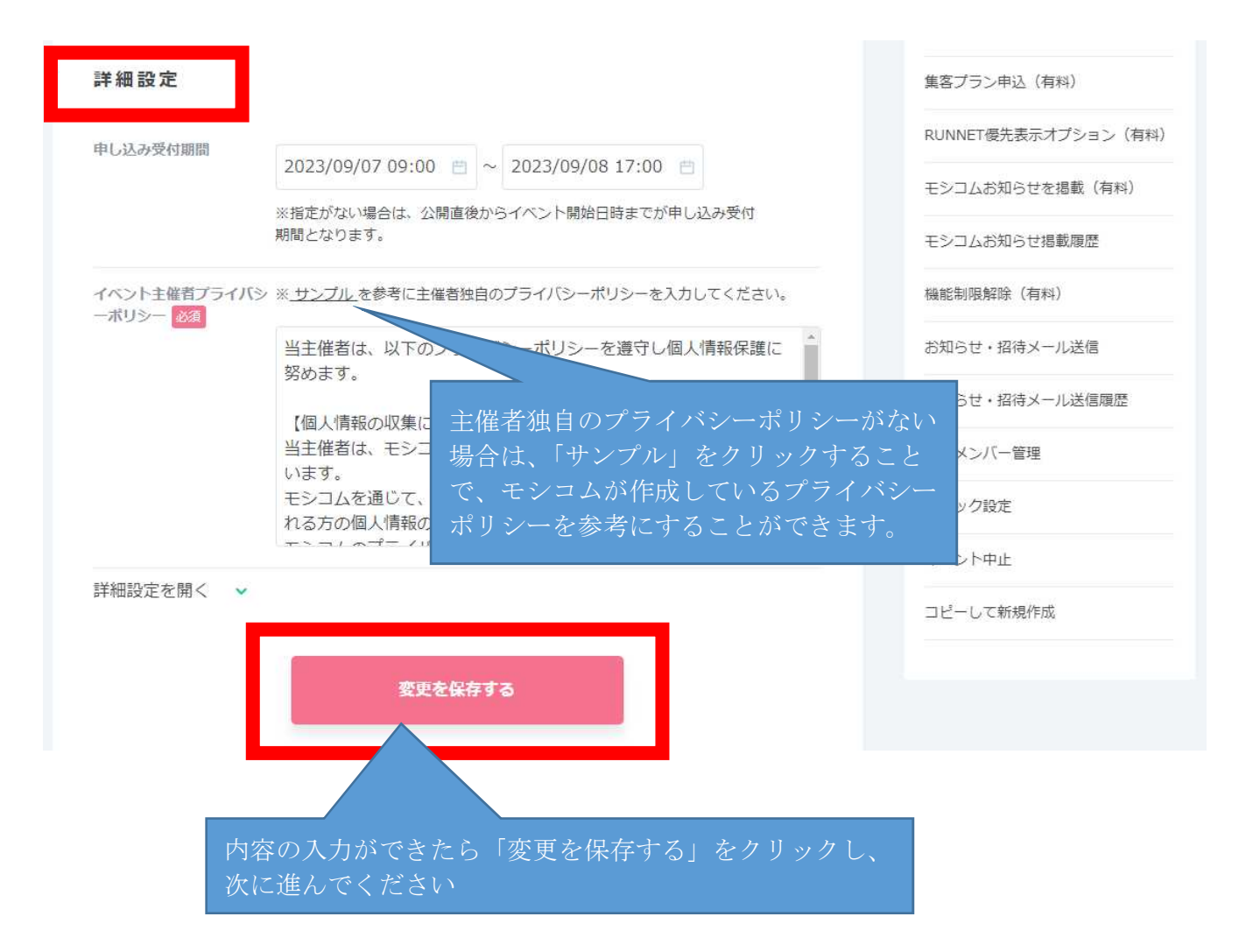

| ③チケット・オプションの入力                               | ブレビューをみる > |
|----------------------------------------------|------------|
| 基本情報 > 支払・締切情報 チケット・オプション アンケート > 公開/非公開設定 > | イベント管理     |
|                                              | イベント基本情報   |
| て た w L 砂 白                                  | 支払・締切情報    |
|                                              | チケット・オプション |
| ますは新しいテクットを行うましょう!「テクットを追加」がタクをクリックしてくたさい。   | 割引クーポン情報   |
| チケットを追加                                      | アンケート情報    |
| 「チケットを追加」をクリック<br>オブション設定                    | 開催レポート     |
| チケットに付帯して申し込めるオブションを設定できます。(最大20個)           |            |
| オプションを追加                                     | 申込管理       |

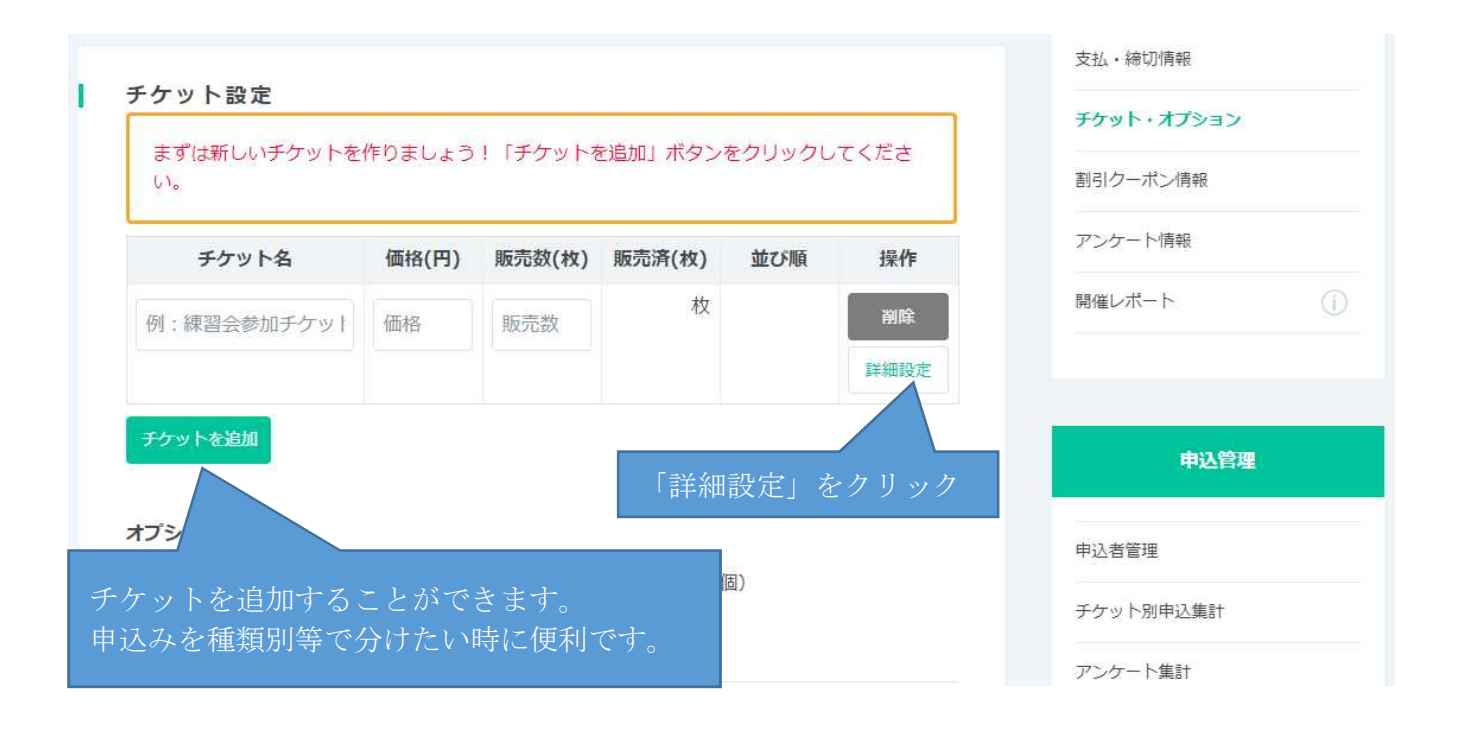

|                 |                                                     | 支払・締切情報             |
|-----------------|-----------------------------------------------------|---------------------|
| ナケット詳細設         | ■ 必要箇所を選択・入力してください。 ↓                               | チケット・オプション          |
| ⑦ チケット登録のヘル     | ブ・サンブル例を見る                                          | 割引クーポン情報            |
| Thuld           |                                                     | アンケート情報             |
| 77914 03        | チケット名                                               | 開催レポート              |
|                 | ※チケット名は種目名として扱われます。<br>例文に従ってご入力ください。               |                     |
| 価格必須            | • 一律 0 円 無料                                         | 申込管理                |
|                 | 属性によって価格を設定する                                       |                     |
| チケット販売数 必須      |                                                     | 申込者管理               |
|                 | 1 枚                                                 | チケット別申込集計           |
| 申込制限            |                                                     | アンケート集計             |
| The Letter ware |                                                     | 受付管理                |
| ナケット中込期間        | <ul> <li>2023/9/7 09:00 ~ 2023/9/8 17:00</li> </ul> | 一斉メール送信             |
|                 | チケットごとの締切日を設定する                                     | 一斉メール送信履歴           |
| 性別制限            | 性別制限 ~                                              | メッセージ管理             |
|                 |                                                     | 無断不参加者管理            |
| 年齡制限            | 年齡制限下限 🖌 ~ 年齡制限上限 🖌                                 |                     |
|                 |                                                     | その他                 |
| チケット・オフ         | プション一覧に戻る 変更を保存する                                   |                     |
|                 | <u>                                    </u>         | 集客ブラン申込(有料)         |
|                 |                                                     | RUNNET優先表示オプション(有料) |
|                 | 内容の入力ができたと「亦再な但左ナス」た力                               |                     |
|                 | 一内谷の八刀がてさたら「変更を休任する」をクリールに進んでください                   |                     |

| ④アンケートの入力                                                                        | 間公非                                                               | ブレビューをみる >             |
|----------------------------------------------------------------------------------|-------------------------------------------------------------------|------------------------|
| 基本情報 > 支払・締切情報 > チケット・                                                           | オプション アンケート 公開/非公開設定 >                                            | イベント管理                 |
|                                                                                  |                                                                   | イベント基本情報               |
| アンケート                                                                            |                                                                   | 支払・締切情報                |
|                                                                                  |                                                                   | チケット・オプション             |
| アンケートを登録するとイベント申込者<br>標準で取得できる申込者の個人情報は、<br>みとなります                               | にかんたんなアンケートを実施することができます。<br>氏名、カナ、性別、年齡、申込内容(チケット情報)の             | 割引クーポン情報               |
| 生年月日、住所、電話番号、メールアド<br>※要に広じてアンケートで追加部字にて                                         | レスは、標準では提供しておりません。                                                | アンケート情報                |
| 必要に応じてアンタードで通加設定して<br>※アンケート項目の最大登録数は、事前:<br>す。会場払いイベントでアンケート項目:<br>よりお申し込みください。 | へたさい。<br>決済イベントが30件、会場払いイベントが5件になりま<br>を6件以上ご利用される場合は、有料になります。こちら | 開催レポート                 |
| アンケート編集 チケット紐付け                                                                  |                                                                   | da 13 PATIM            |
| 質問(1) 日中連絡が取れる電話                                                                 | 番号 (5件 19)20                                                      | 甲込首裡                   |
| [TEL&FAX] 回答必須                                                                   | 商農 部時                                                             | 申込者管理                  |
| アンケート追加                                                                          |                                                                   | チケット別申込集計              |
| 設定なく取得で<br>ます。その他、                                                               | できる参加者情報は、氏名、カナ、性別、年<br>必要な情報はアンケートで設定をお願いし                       | F齢、チケット情報のみとなり<br>します。 |
| mosnicom                                                                         | アンケート登録                                                           | - *                    |
| イベント 王曜首 施                                                                       | 質問 必須                                                             |                        |
| Top 主催マイページ イベント名 アン                                                             | 日中連絡が取れる電話番号                                                      |                        |
| 非公開                                                                              | 回答方式 🚧                                                            | プレビューをみる >             |
| 9/22 (金) イベント名                                                                   | ● 郵便番号 ● 都道府県 ● TEL&FAX                                           | イベント管理                 |
| 基本情報 > 支払・締切情報 > チケ・                                                             | メールアドレス 記入式(自由記述)                                                 |                        |
|                                                                                  | 記入式(数値) 記入式(半角英数)                                                 | イベント基本情報               |
|                                                                                  | 択一選択式 複数選択式 国籍                                                    | 支払・締切情報                |
|                                                                                  | 時分科》  分科》                                                         | チケット・オプション             |
| アンワートを登録するこイヘント中)<br>標準で取得できる申込者の個人情報(                                           | 必須設定                                                              | 割引クーポン情報               |
| めとなります。<br>生年月日、住所、電話番号、メール:<br>メモロなじてアンケートで追わ問題中(                               | ✓ 回答を必須にする                                                        | アンケート情報                |
| ※アンケート項目の最大登録数は、<br>す。会場払いイベントでアンケートI                                            | 注釈(任意)                                                            | 男催レポート ①               |
| よりお申し込みください。                                                                     | ※注釈文の先頭には「※」マークが自動的に挿』されます。文音                                     |                        |
| <b>アンケート編集</b><br>                                                               | のみご入力ください。                                                        | 申込管理                   |
| アンケート追加                                                                          | 登録する                                                              | 申込者管理                  |

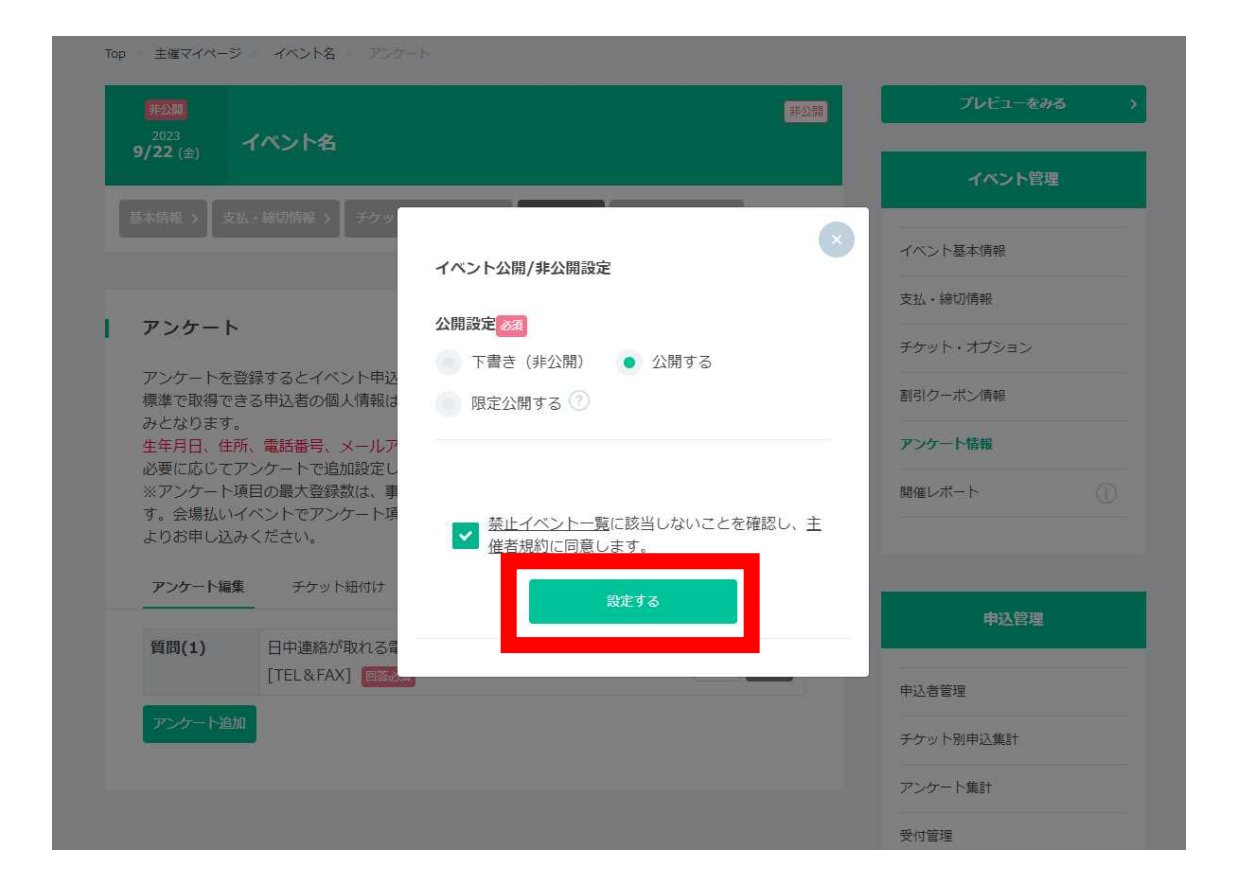

全て設定が完了したら、「設定する」をクリックし、全ての入力が完了になります。 なお、スポーツタウン厚木市に反映されるまでに最大2時間かかる場合があります。